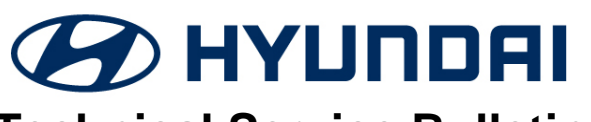

# **Technical Service Bulletin**

| GROUP        | NUMBER                                                       |
|--------------|--------------------------------------------------------------|
| CAMPAIGN     | 19-01-031H                                                   |
| DATE         | MODEL(S)                                                     |
| OCTOBER 2019 | Santa Fe (NC)<br>Veloster (FS)<br>Elantra (MD)<br>Azera (HG) |

# SUBJECT: STEERING ANGLE SENSOR RESET (SERVICE CAMPAIGN T4A)

## **\*** IMPORTANT

#### \*\*\* Retail Vehicles \*\*\*

Dealers must perform this Service Campaign on all affected vehicles whenever an affected vehicle is in the shop for any maintenance or repair.

When a vehicle arrives at the Service Department, access Hyundai Motor America's "Warranty Vehicle Information" screen via WEBDCS to identify open Campaigns.

#### **Description:**

Certain 2017-2018 MY Santa Fe (NC), 2016MY Veloster (FS), 2014MY Elantra (MD), and 2016-2017MY Azera (HG) vehicles may experience a warning lamp being illuminated intermittently when starting the engine after replacing the motor driven power steering (MDPS) column & housing. This bulletin describes the procedure to perform the steering angle sensor (SAS) reset using the GDS.

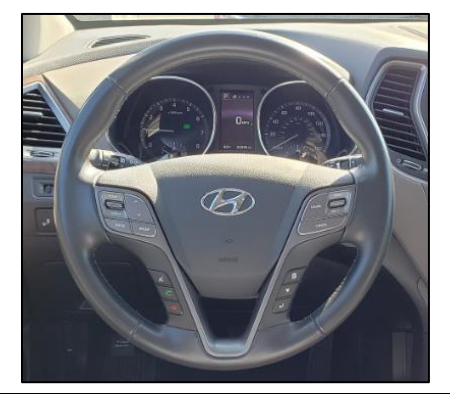

**Applicable Vehicles:** Certain 2017-2018MY Santa Fe (NC), 2016MY Veloster (FS), 2014MY Elantra (MD), and 2016-2017MY Azera (HG) vehicles.

### Warranty Information:

| Model                                                        | Op. Code | Operation                      | Op. Time | Causal Part     | Nature Code | Cause Code |
|--------------------------------------------------------------|----------|--------------------------------|----------|-----------------|-------------|------------|
| Santa Fe (NC)<br>Veloster (FS)<br>Elantra (MD)<br>Azera (HG) | 90C021R0 | Steering Angle<br>Sensor Reset | 0.3 M/H  | 13381-<br>08003 | I3A         | ZZ3        |

NOTE 1: Submit Claim on Campaign Claim Entry Screen

**NOTE 2:** If a part is found in need of replacement while performing Service Campaign T4A and the affected part is still under warranty, submit a separate claim using the same Repair Order. If the affected part is out of warranty submit a Prior Approval Request for goodwill consideration prior to performing the work.

Circulate To: General Manager, Service Manager, Parts Manager, Warranty Manager, Service Advisors, Technicians, Body Shop Manager, Fleet Repair

#### Service Procedure:

1. Connect the GDS or GDS-M.

Select '*S/W Management*' on the screen.

2. Select 'Steering Angle Sensor Reset'.

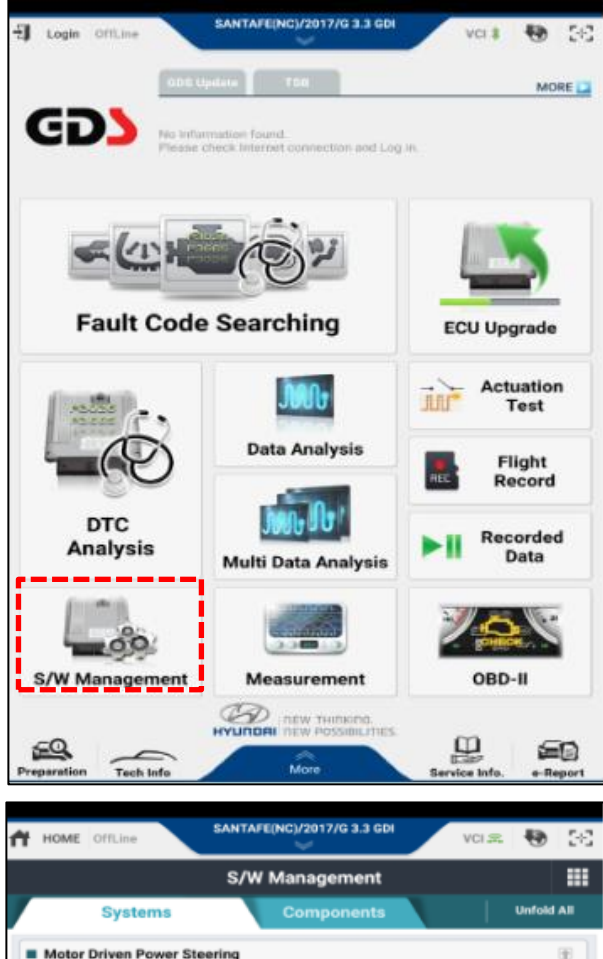

| Systems Components                                                                        | Unfold All |
|-------------------------------------------------------------------------------------------|------------|
| Motor Driven Power Steering                                                               |            |
| System Identification                                                                     | 8          |
| <ul> <li>Steering Angle Sensor Reset (Only Column&amp;Housing Assy replacement</li> </ul> | t) 🖃       |
| <ul> <li>Steering Angle Sensor(SAS) Calibration</li> </ul>                                | 8          |
| <ul> <li>Part replacement (Power steering motor)</li> </ul>                               |            |
| <ul> <li>Part replacement (Power steering ECU)</li> </ul>                                 |            |
| EPS Type Recognition                                                                      |            |
| Set the steering feel torque to zero                                                      |            |
| <ul> <li>MDPS TEST (Motor Driven Power Steering)</li> </ul>                               |            |
| <ul> <li>Part replacement (Column)</li> </ul>                                             |            |
| Smart Cruise Control                                                                      |            |
| Tire Pressure Monitoring                                                                  | ۲          |
| Multi-View Camera System                                                                  | ۲          |
| Blind Spot Detection-Left                                                                 | ۲          |
| Blind Spot Detection-Right                                                                | ۲          |
| Lane Departure Warning System                                                             | ۲          |
| Adaptive Front Lighting System                                                            | ۲          |
| Do not touch any system buttons while performing this fun                                 | ction.     |

3. Review the overview then select '**OK**'.

| f | HOME OffLine                                                                                                    | SANTAFE(NC)/2017/G 3.3 GDI VCI 🚓 😽 🐼                                                                                                    |  |  |  |  |  |  |  |  |
|---|----------------------------------------------------------------------------------------------------|----------------------------------------------------------------------------------------------------|--|--|--|--|--|--|--|--|
|   |                                                                                                    | S/W Management 🥥                                                                                                    |  |  |  |  |  |  |  |  |
|   | <ul> <li>Steering Angle Se replacement)</li> </ul>                                                                                                    | nsor Reset (Only Column&Housing Assy                                                                                                    |  |  |  |  |  |  |  |  |
|   | Purpose It is a function to reset the information of new steering angle sensor inside the replaced MDPS column for ECU learning.                                                                                                    |                                                                                                    |  |  |  |  |  |  |  |  |
|   | Enable Condition<br>2. Engine Stop<br>3. Remove your hands, after setting steering<br>wheel to centor.                                                                                                    |                                                                                                    |  |  |  |  |  |  |  |  |
|   | Concerned<br>Component                                                                                                    | MDPS                                                                                                    |  |  |  |  |  |  |  |  |
| ĺ | Concerned DTC                                                                                                    |                                                                                                    |  |  |  |  |  |  |  |  |
| ĺ | Fail Safe                                                                                                    | Unstable steering during driving                                                                                                    |  |  |  |  |  |  |  |  |
|   | Etc                                                                                                    | Perform this function only when replacing MDPS column & housing.                                                                                                    |  |  |  |  |  |  |  |  |
|   |                                                                                                    | Do not touch any system buttons while performing this function.      HOME OFFLine     SANTAFEING/2017/0.3.3 GDI     Volume To Tool                                                                                                    |  |  |  |  |  |  |  |  |
| - | Do not touch                                                                                                    | any system buttons while performing this function.                                                                                                    |  |  |  |  |  |  |  |  |
| ŕ | Do not touch                                                                                                    | any system buttons while performing this function.                                                                                                    |  |  |  |  |  |  |  |  |
| ŕ | Do not touch                                                                                                    | Any system buttons while performing this function.  SANTAFE(NC)/2017/0 3.3 GDI Steefng VCI =  S/W Management Reset (Only Column&Housing Assy replacement)                                                                                                    |  |  |  |  |  |  |  |  |
| 1 | Do not touch HOME OffLine Stoering Angle Sensor (Steering Angle Sensor                                                                                                    | any system buttons while performing this function.  SANTAFE(NC)/2017/0 3.3 GDI Steerkop S/W Management Reset (Only Column&Housing Assy replacement) sor Reset ]                                                                                                    |  |  |  |  |  |  |  |  |
| 1 | Do not touch HOME OffLine Steering Angle Sensor (Steering Angle Sensor This function is to ret the replaced MDPS c                                                                                                    | any system buttons while performing this function.  SANTAFE(NC)/2017/0 3.3 GDI Steering S/W Management Reset (Only Column&Housing Assy replacement) sor Reset ] set the information of new steering angle sensor inside olumn for ECU learning.                                                                                                    |  |  |  |  |  |  |  |  |
| • | Do not touch     HOME OffLine     Steering Angle Senso     Steering Angle Senso     Steering Angle Senso     Steering Angle Senso     Steering Angle Senso     Steering Angle Senso     Steering Angle Senso     Steering Angle Senso     Steering Angle Senso                                                                                                    | any system buttons while performing this function.  SANTAFE(NC)/2017/0.3.3.001 Steeding S/W Management Reset (Only Column&Housing Assy replacement)  sor Reset ]  set the information of new steering angle sensor inside olumn for ECU learning.  nds, after setting steering wheel to centor.                                                                                                    |  |  |  |  |  |  |  |  |
| • |                                                                                                    | any system buttons while performing this function.  SANTAFE(NC)/2017/0.3.3.001 Steedbo S/W Management Reset (Only Column&Housing Assy replacement)  sor Reset ]  tet the information of new steering angle sensor inside olumn for ECU learning.  Inds, after setting steering wheel to centor.  conty when replacing MDPS column & housing.                                                                                                    |  |  |  |  |  |  |  |  |
|   | Do not touch  HOME OffLine  Steering Angle Sensor  [Steering Angle Sensor  [Steering Angle S                                                                                                    | any system buttons while performing this function.  SANTAFE(NC)/2017/0.3.3.001 Steefing S/W Management  Reset (Only Column&Housing Assy replacement)  sor Reset ]  aet the information of new steering angle sensor inside olumn for ECU learning.  Indis, after setting steering wheel to centor.  Indis, after setting steering wheel to centor.  Indis, after setting steer |  |  |  |  |  |  |  |  |
|   | Do not touch  HOME OffLine  Steering Angle Sensor  [Steering Angle Sensor  [Steering Angle S                                                                                                    | any system buttons while performing this function.  SANTAFE(NC)/2017/0.3.3.001 Steering  S/W Management  Reset (Only Column&Housing Assy replacement)  sor Reset ]  act the information of new steering angle sensor inside olumn for ECU learning.  Inds, after setting steering wheel to centor.  I only when replacing MDPS column & housing.  steering angle sensor, proceed to the 'SAS Calibration'.  press the [OK] button.                                                                                                    |  |  |  |  |  |  |  |  |
|   | Do not touch HOME OFFLies Steering Angle Sensor [Steering Angle Sensor [Steering Angle Sensor<                                                                                                    | any system buttons while performing this function.  SANTAFE(NC)/2017/0.3.3.001 Society S/W Management Reset (Only Column&Housing Assy replacement)  sor Reset ]  aet the information of new steering angle sensor inside olumn for ECU learning.  India, after setting steering wheel to centor.  For only when replacing MDPS column & housing.  steering angle sensor, proceed to the 'SAS Calibration'.  press the [OK] button.                                                                                                    |  |  |  |  |  |  |  |  |
|   | Do not touch     HOME OffLine     Steering Angle Sensor     Steering Angle Sensor     Steering Angle Sensor     Steering Angle Sensor     Isteering Angle Sensor     Isteering Ang | any system buttons while performing this function.  SANTAFE(NC)/2017/0.3.3.001 Steering S/W Management  Reset (Only Column&Housing Assy replacement)  sor Reset ]  aet the information of new steering angle sensor inside olumn for ECU learning.  nds, after setting steering wheel to centor.  only when replacing MDPS column & housing.  steering angle sensor, proceed to the 'SAS Calibration'.  press the [OK] button.  K Cancel  any system buttons while performing this function.                                                                                                    |  |  |  |  |  |  |  |  |

4. Check the conditions and select '**OK**'.

5. Turn the ignition **OFF** and wait for 5 seconds. Then turn ignition back **ON**.

Select '*OK*' to complete the Steering Angle Sensor Reset function.

 Next, from the S/W Management screen, select 'Steering Angle Sensor (SAS) Calibration'.

| 🕇 но                                                                                                    | ME OffLine                                                                                                    | SANTAFE                                              | (NC)/2017/G 3.3 GDI<br>Steering | VCI 🕿             | 🗶 (S        |
|----------------------------------------------------------------------------------------------------|----------------------------------------------------------------------------------------------------|------------------------------------------------------|---------------------------------|-------------------|-------------|
|                                                                                                    |                                                                                                    | S/W                                                  | Management                      |                   |             |
|                                                                                                    |                                                                                                    |                                                      |                                 |                   |             |
|                                                                                                    |                                                                                                    |                                                      |                                 |                   |             |
| I Steel                                                                                                    | ering Angle Sens                                                                                                    | or Reset ]                                           |                                 |                   |             |
| This f                                                                                                    | function is to res                                                                                                    | et the inform                                        | mation of new ste               | eering angle ser  | nsor inside |
| the re                                                                                                    | placed MDPS co                                                                                                    | lumn for E0                                          | CU learning.                    |                   |             |
|                                                                                                    |                                                                                                    |                                                      |                                 |                   |             |
| Inform                                                                                                    | ation                                                                                                    |                                                      |                                 |                   |             |
| It has                                                                                                    | been completed                                                                                                    |                                                      |                                 |                   |             |
| After                                                                                                    | turning the Igniti                                                                                                    | on off, wait                                         | for 5 sec.                      |                   |             |
| After                                                                                                    | turning the igniti                                                                                                    | on on, pres:                                         | s [OK] button                   |                   |             |
|                                                                                                    |                                                                                                    |                                                      |                                 |                   |             |
|                                                                                                    |                                                                                                    |                                                      | ок                              |                   |             |
|                                                                                                    |                                                                                                    |                                                      |                                 |                   |             |
| When                                                                                                    | you are ready, p                                                                                                    | ress the [O                                          | K] button.                      |                   |             |
|                                                                                                    |                                                                                                    |                                                      |                                 |                   |             |
|                                                                                                    |                                                                                                    |                                                      |                                 |                   |             |
|                                                                                                    |                                                                                                    |                                                      |                                 |                   |             |
|                                                                                                    |                                                                                                    |                                                      |                                 |                   |             |
|                                                                                                    | ОК                                                                                                    | t.                                                   |                                 | Cancel            |             |
|                                                                                                    | Do not touch                                                                                                    |                                                      | buttons while no                | forming this fur  | ution       |
|                                                                                                    | DO HOT COUCH                                                                                                    | any system                                           | outono mine per                 | torning this full | internet.   |
| 🖨 нол                                                                                                    | AE OffLine                                                                                                    | SANTAFE                                              | (NC)/2017/G 3.3 GD              | VCI 2             | 48 50       |
| 1 1104                                                                                                    | ing officine                                                                                                    | 0.000                                                | ~                               | TOTAL             |             |
|                                                                                                    | Contemp                                                                                                    | S/W                                                  | Management                      |                   |             |
|                                                                                                    | Systems                                                                                                    |                                                      | Components                      |                   | UNITOID All |
| Mot                                                                                                    | tor Driven Power S                                                                                                    | teering                                              |                                 |                   | æ           |
| Syn                                                                                                    | stem Identification                                                                                                    |                                                      |                                 |                   |             |
| = Ste                                                                                                    | eering Angle Senso                                                                                                    | r Reset (Onl                                         | y Column&Housing                | Assy replaceme    | nt) 🖃       |
| <ul> <li>Ste</li> </ul>                                                                                                    | eering Angle Senso                                                                                                    | r(SAS) Calib                                         | ration                          |                   |             |
| Pa                                                                                                    | rt replacement (Po                                                                                                    | wer steering                                         | motor)                          |                   |             |
| ED                                                                                                    | S Type Recognition                                                                                                    | wer steering                                         | (ECO)                           |                   | -           |
| = Er                                                                                                    | s type necognition                                                                                                    |                                                      |                                 |                   | 9           |
| = M0                                                                                                    | t the steering feel t                                                                                                    | orque to zer                                         | 0                               |                   |             |
| = Pa                                                                                                    | t the steering feel t                                                                                                    | torque to zer                                        | o<br>Steering)                  |                   | 8           |
| Sm                                                                                                    | t the steering feel t<br>OPS TEST (Motor D<br>rt replacement (Co                                                                                      | torque to zer<br>Iriven Power<br>Ilumn)              | o<br>Steering)                  |                   | 8           |
| and the second second se | t the steering feel t<br>DPS TEST (Motor D<br>rt replacement (Co<br>art Cruise Control                                                                | n<br>torque to zer<br>Driven Power<br>Ilumn)         | o<br>Steering)                  |                   |             |
|                                                                                                    | t the steering feel t<br>OPS TEST (Motor D<br>rt replacement (Co<br>art Cruise Control                                                                | torque to zer<br>Driven Power<br>Ilumn)              | o<br>Steering)                  |                   |             |
| = Tire                                                                                                    | t the steering feel t<br>OPS TEST (Motor D<br>rt replacement (Co<br>art Cruise Control<br>P Pressure Monitor                                          | n<br>torque to zer<br>Driven Power<br>olumn)<br>fing | o<br>Steering)                  |                   | 8           |
| = Tire                                                                                                    | t the steering feel t<br>OPS TEST (Motor D<br>rt replacement (Co<br>art Cruise Control<br>P Pressure Monito<br>tti-View Camera S                      | ring<br>riven Power<br>olumn)<br>ring<br>ystem       | o<br>Steering)                  |                   |             |
| <ul><li>Tire</li><li>Mul</li><li>Blin</li></ul>                                                                                                    | t the steering feel t<br>DPS TEST (Motor D<br>rt replacement (Cc<br>art Cruise Control<br>Pressure Monitor<br>Iti-View Camera S<br>ad Spot Detection- | ring<br>ystem                                        | o<br>Steering)                  |                   |             |

ne Departure Warning System

tive Front Lighting System

Do not touch any system buttons while performing this function.

- 7. Review the overview then select '**OK**.
- SANTAFE(NC)/2017/G 3.3 GDI A HOME -VCI 30 5-6 S/W Management Steering Angle Sensor(SAS) Calibration To calibrate steering angle value on the Electric Power Steering(EPS) ECU to actual steering Purpose angle value of vehicle. 1.Engine Off 2.Ignition Switch On Enable Condition Electric Power Steering(EPS) ECU, Steering Concerned Angle Sensor(SAS) Component Concerned DTC C1261 Fail Safe Warning Lamp On Perform this function when you replace EPS ECU Etc or do work related to EPS. OK . Do not touch any system buttons while performing this function SANTAFE(NC)/2017/G 3.3 GDI ۲ 3-3 A HOME OffLine VCI 32 S/W Management Steering Angle Sensor(SAS) Calibration I Steering Angle Sensor(SAS) Calibration ] This function is used to calibrate steering angle values inputted in EPS ECU and in an actual vehicle respectively by making the values the same. Perform this function when you replace EPS ECU or do work related to EPS. If you're ready, press [OK] button. OK Cancel

Do not touch any system buttons while performing this function.

8. Review the overview then select '**OK**'.

9. Check the conditions and select '**OK**'.

| 10. | Turn the ignition <b>OFF</b> and wait for 15 |
|-----|----------------------------------------------|
|     | seconds. Then turn ignition back <b>ON</b> . |

Select '**OK**' to complete the Steering Angle Sensor (SAS) Calibration function.

| 🕇 но                  | ME                | fLine                 |                 | SANT            | TAFE(N          | IC)/20<br>Steerie | 017/G         | 3.3 GD          |                |               | VCI 🕫               | ۲. I          | Ð     | 242        |
|-----------------------|-------------------|-----------------------|-----------------|-----------------|-----------------|-------------------|---------------|-----------------|----------------|---------------|---------------------|---------------|-------|------------|
|                       |                   |                       |                 | s/              | w w             | lana              | gem           | ent             |                |               |                     |               |       |            |
| Ste                   | ering A           | ngle Sen              | nsor(S#         | AS) Cal         | librati         | on                |               |                 |                |               |                     |               |       |            |
|                       |                   |                       |                 |                 |                 |                   |               |                 |                |               |                     |               |       |            |
| I Ste                 | ering /           | Angle S               | ensor           | (SAS)           | Calil           | brati             | on]           |                 |                |               |                     |               |       |            |
| This<br>and i<br>this | functi<br>n an a  | on is us<br>ctual ve  | ed to<br>chicle | calibr<br>respe | ate s<br>ctivel | teerii<br>ly by   | ng an<br>maki | gle vi<br>ng th | alue:<br>e vai | s inp<br>lues | utted<br>the sa     | in E<br>ame   | PS E  | CU<br>form |
| func                  | tion wi           | ien you               | ı repla         | ce EP           | SEC             | Uor               | do w          | ork re          | lated          | i to I        | EPS.                |               |       |            |
| •[                    | 2nd St            | age ]                 |                 |                 |                 |                   |               |                 |                |               |                     |               |       |            |
| 1.<br>2.              | lgnitic<br>Engin  | n On<br>e Stop        |                 |                 |                 |                   |               |                 |                |               |                     |               |       |            |
| Turn                  | the st            | eering v              | wheel           | to stra         | aight           | ahea              | ad po         | sition          | and            | pre           | ss <mark>(Ok</mark> | ( <b>)</b> bu | utton |            |
| Pres                  | s [CAN            | ICEL] b               | utton           | to exit         | t.              |                   |               |                 |                |               |                     |               |       |            |
|                       |                   |                       |                 |                 |                 |                   |               |                 |                |               |                     |               |       |            |
|                       |                   |                       | ок              |                 |                 | 3                 |               |                 | Ca             | nce           | I                   |               |       |            |
| 1                     | De                | o not to              | uch an          | ny syst         | tem b           | uttor             | ns wh         | ile pe          | rforr          | ning          | this fi             | unct          | tion. |            |
|                       | _                 | _                     |                 | ***             | w é avela       | and the second    | 1.00          |                 |                |               | _                   | _             | _     |            |
| <b>11</b> H           | ME O              | TLING-                |                 |                 |                 | Eteori<br>Eteori  | 01770<br>Ng   |                 | <u>`</u>       |               | VCI2                | 1             | 1     | 32         |
|                       |                   |                       |                 |                 | /W 1V           | lana              | igen          |                 |                |               |                     |               |       |            |
|                       | ering A           | ngle Sec              | noor(G)         | AG) Ca          | Albruti         | liny.             |               |                 |                |               |                     |               |       |            |
| •   Ste               | ering             | Angle S               | ensor           | (SAS)           | ) Cali          | brati             | on ]          |                 |                |               |                     |               |       |            |
| This<br>and           | functi<br>in an e | on is un<br>ictual ve | ed to           | calibr<br>respe | ate s<br>ictive | teeri<br>ly by    | ng ar<br>mak  | igle v          | alue<br>e va   | s inp<br>lues | utted<br>the s      | in E          | EPS I | CU         |
| Inform                | ation             |                       |                 |                 |                 |                   |               |                 |                |               |                     |               |       |            |
| Initia                | ilizing           | comple                | ted III         |                 |                 |                   |               |                 |                |               |                     |               |       |            |
| Afte                  | turnir            | ig the iq             | gnitior         | n key t         | to the          | Off               | posit         | ion, w          | ait f          | or 1          | 5 sec.              |               |       |            |
| Turn                  | next i            | gnition               | key to          | the o           | n pos           | sition            | and           | Pres            | 0              | d bu          | tton.               |               |       |            |
| Cheo                  | k the             | steering              | g angl          | e sent          | sor is          | with              | in ±5         | at di           | ata c          | inaly         | sis.                |               |       |            |
|                       |                   |                       |                 |                 |                 | ок                |               |                 |                |               |                     |               |       |            |
|                       |                   |                       |                 |                 |                 |                   |               |                 |                |               |                     |               |       |            |
|                       |                   |                       |                 |                 |                 | C                 | -             |                 |                |               |                     |               |       |            |
|                       |                   |                       |                 |                 |                 |                   |               |                 |                |               |                     |               |       |            |